## 第 57 回山形県放射線技師学術大会 Zoom ウェビナー視聴方法

1. Zoom インストール (PC)

◆ Zoom ダウンロード URL : <u>https://zoom.us/download#client\_4meeting</u>

上記 URL にアクセスするか「Zoom ダウンロードセンター」で検索し Zoom ホームページ より「ミーティング用 Zoom クライアント」をダウンロードして下さい。

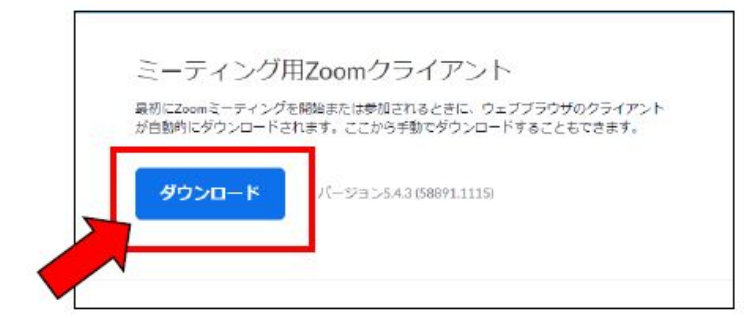

◆ ダウンロードされたファイルをダブルクリックするとインストール開始します。
 下記の画面が表示されたらインストール完了。

| Zoom クラウド ミーティング |                            | 1 | х |
|------------------|----------------------------|---|---|
|                  | zoom                       |   |   |
|                  | ミーティングに参加                  |   |   |
|                  | ታብን ብን                     |   |   |
|                  | ¥12-12                     |   |   |
|                  | /(-ジェン: 5.4.3 (58891,1115) |   |   |

2. 山形県放射線技師学術大会 Zoom ウェビナー視聴方法

学術学会にご参加いただくためには、事前に Zoom ウェビナー登録が必要となります。 氏名、施設名、メールアドレス、を入力し参加登録を行って下さい。 ウェビナー登録は、セミナー開始前までに必ずお願いいたします。

- 【Zoom ウェビナー登録における注意事項】
  - 1)登録項目の「名」に苗字を「姓」に名前を入力して下さい。
    (システムルールにより姓名が逆に出てしまうためお願いいたします)
    ウェビナー登録が完了しますと、自動返信による確認メールが届きます。
    その確認メールに記載されている"ここをクリックして参加"にてご参加下さい
  - 2) Zoom アカウントを持っていない方、または Zoom にサインインしていない状態で 参加する場合は、メールアドレスと名前の入力を求められますので、入力後、視聴し て下さい。

## ▼▼▼ ウェビナー事前登録 URL ▼▼▼

「<u>https://zoom.us/webinar/register/WN -XqNH7MrS269mVzxDrhdWQ</u>」 上記 URL より、必要事項を入力し事前参加登録を行って下さい。 事前登録をされましたら Zoom から登録確認メールが送信されます。 登録メールから学術大会に参加することができます。

※ 山形県放射線技師会ホームページにも参加方法を掲載予定です。

## 3. その他の注意事項

- 1) 視聴しているときは必ずミュートにして下さい。
- 2) チャット機能は使用しないで下さい。(無効にします)
- 3) 質問の際は、「手を挙げる」を押下して下さい。
- 5) 緊急時の連絡は、下記にお願いします。 TEL 070-5091-2994 (米沢市立病院 加藤信雄)